## Instructions for iPhone users for photo course.

- Download procamera app from <u>https://apps.apple.com/us/app/procamera-professional-camera/id694647259</u> note this is a paid for app, you don't need to pay extra for the proversion.
- 2. Find out which camera is which by covering each camera lens in turn, switch between cameras using the camera select buttons above the shutter button (yellow arrow)
- 3. Select settings menu (red arrow), select manual mode by touching the A Auto button..
- 4. Select advanced settings (cog lower left of screen when in settings menu) focus settings turn focus peaking on, manual focus on, "always active" on.
- 5. Go back to camera app main screen and turn on manual focus (MF, blue arrow).
- 6. For each camera alter the focus to the closest setting (slide to the left, marked with a flower icon, purple arrow), move camera until clearly in focus on something and note this minimum focal distance for each camera (expect each camera to have a different minimum focal distance and not all cameras allow MF mode)
- 7. Turn on the torch mode by touching and holding the flash button on the top left (green arrow) until the light comes on. Note you will then be able to alter the brightness of the light.

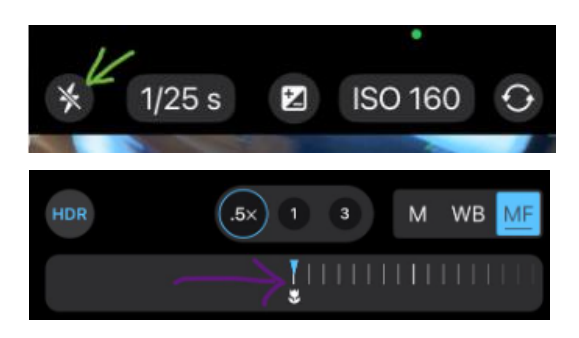

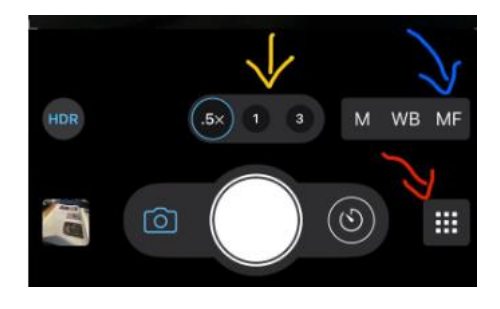